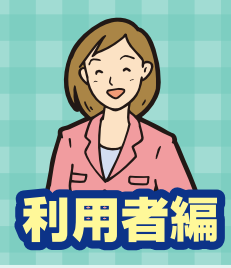

# アルファオフィスキャビネット版 スタートアップガイド参照編

### 操作方法がわからない場合はサポートセンターへ

#### 準備していただくもの

●インターネットに接続されているパソコン

●パスワード ●ブラウザソフト (Microsoft Edgeなど)

管理者に確認するもの

●ユーザID

## アルファオフィスログイン方法

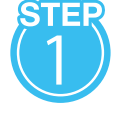

## https://cabi.alpha-office.jp/にログインします。

| 大塚商会<br>アルファオフィス キャビ                        | ネット版 会員サイト         | ê ログイン                 | U C R D C R D |
|---------------------------------------------|--------------------|------------------------|----------------------------------------------------------------------------------------------------|
| НОМЕ                                        | ご利用の手引き。           | よくあるご質問                | メンテナンス・障害情報                                                                                                    |
| > アルファオフィス キャビネット#                          | 気 ログイン             |                        |                                                                                                    |
| アルファオフィス                                    | キャビネット版 🗆          | ]グイン                   |                                                                                                    |
| בר ווען                                     | オフィフ キャビネット版」をご利用( | 中のお安洋け こちらからログインして     | ください                                                                                                    |
| 171037                                      |                    |                        | ~~~~~                                                                                                    |
|                                             |                    |                        | English                                                                                                    |
|                                             |                    |                        |                                                                                                    |
| <u>ــــــــــــــــــــــــــــــــــــ</u> | fID                |                        |                                                                                                    |
| パスワ                                         | フード                |                        | 2                                                                                                    |
|                                             |                    |                        |                                                                                                    |
| 管                                           | 理者機能 ▶             | ID保存                   |                                                                                                    |
|                                             | ※ログインできないお客様       | は <u>こちら</u> をご確認ください。 |                                                                                                    |

## ①「ログイン」をクリックします。

- 2アルファオフィスキャビネット版の 「ユーザID」「パスワード」を入力します。
- ③「ログイン」をクリックします。

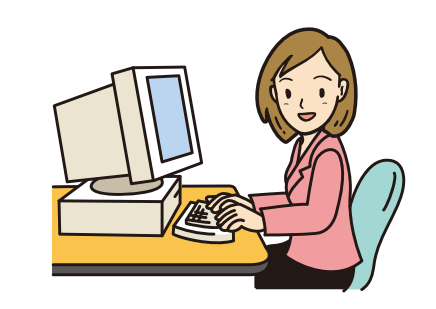

※ログインに必要な入力項目は、管理者様にご確認ください。

# ダウンロードログの確認

|                  |            |              |     |             |      | 閉じる   |
|------------------|------------|--------------|-----|-------------|------|-------|
| キャビネット名:A社       | ブロジェクト >   | 仕様書          |     |             |      |       |
| 仕様書_001.pdf      |            |              |     |             |      |       |
| 登録者              | 大塚太郎       | 登録           | 日時  | 2013/07/171 | 7:10 |       |
| 更新者              | 大塚太郎       | 更新           | 日時  | 2013/07/171 | 7:10 |       |
| ファイル名            | 仕様書_001.pd | tf (5,412KB) |     | 参照          | ダウ   | シロード  |
| ファイルの種類          |            |              |     |             |      |       |
| 説明1              |            |              |     |             |      |       |
|                  |            |              |     |             |      |       |
| 説明2              |            |              |     |             |      |       |
|                  |            |              |     |             |      |       |
| 編集を開始            | する         |              |     |             |      |       |
| ダウンロードログ         |            |              |     |             |      |       |
| 日時               | ユーザー名      |              | ファイ | <br>ル名      |      |       |
| 2013/07/17 18:21 | 伊藤一郎       |              | 仕様  | 書_001.pdf   |      |       |
| 2013/07/1718:20  | 大塚花子       |              | 仕様  | 書_001.pdf   |      |       |
| 2013/07/1718:12  | 大塚太郎       |              | 仕様  | 書_001.pdf   |      |       |
|                  |            | 直近30日        | 分の  | ダウンロードロ     | グが表  | 示されます |

- メリット ① 誰が、いつ、ファイルを参照/ダウンロード したか、一目で把握できます。 ファイルの確認作業をしていないユーザ
- に確認を促すことができます。
- ③全ユーザーのファイル取り扱いに対する 意識が高くなります。

キャビネット画面を表示し、ファイルの件名をクリックすると ダウンロードログが表示されます。 ※ダウンロードログを表示するには、管理者側での設定が必要です。

# キャビネットからのファイル参照

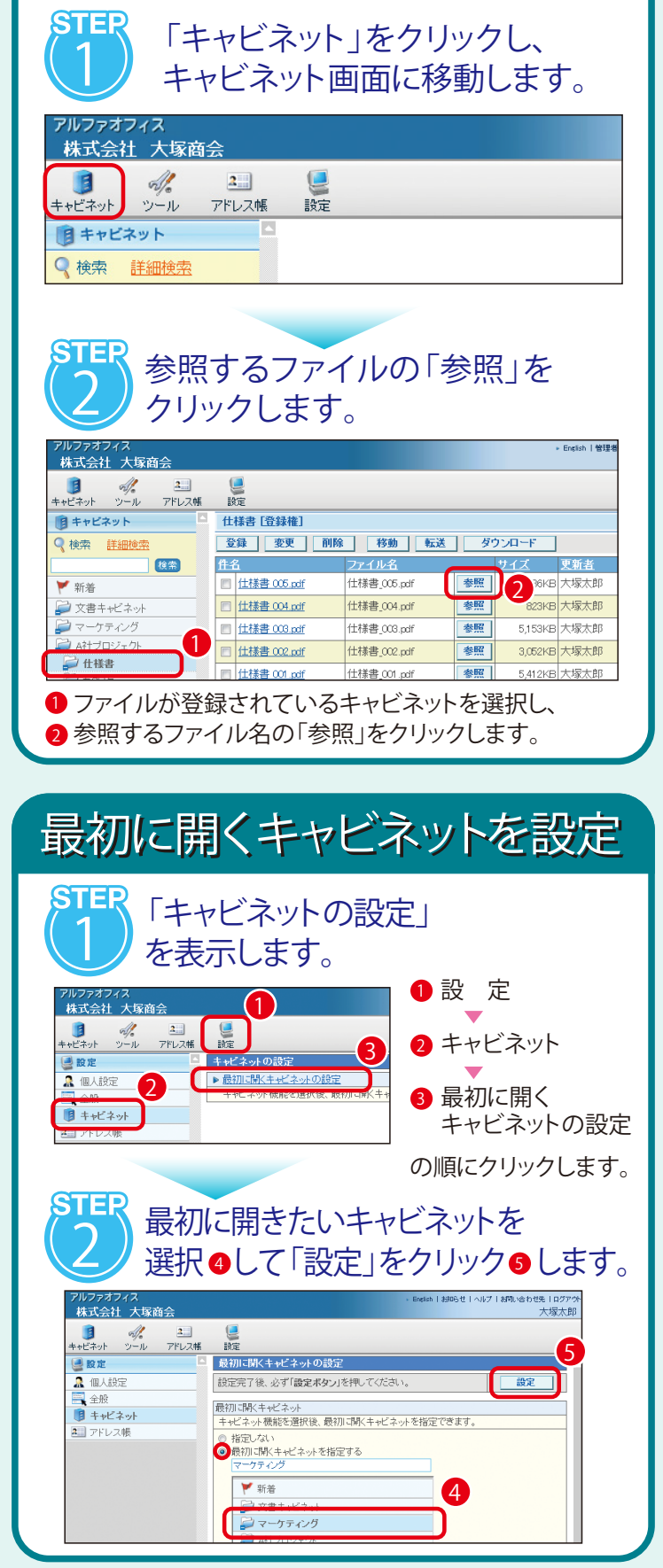

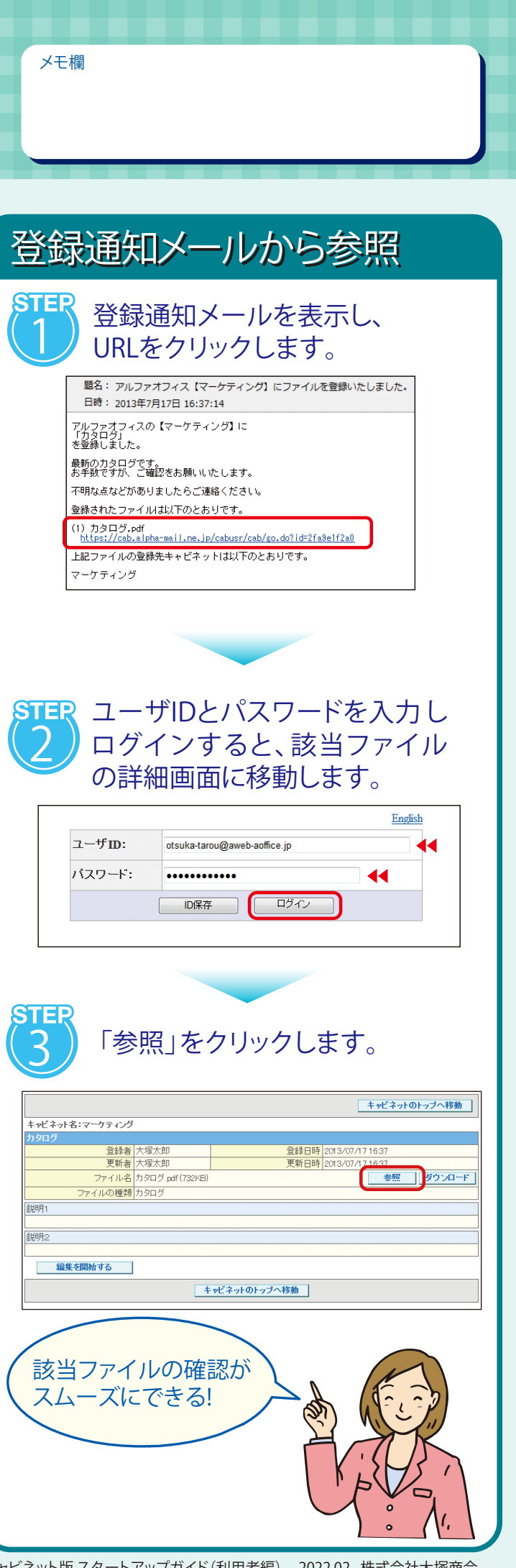

アルファオフィス キャビネット版 スタートアップガイド(利用者編) 2022.02 株式会社大塚商会

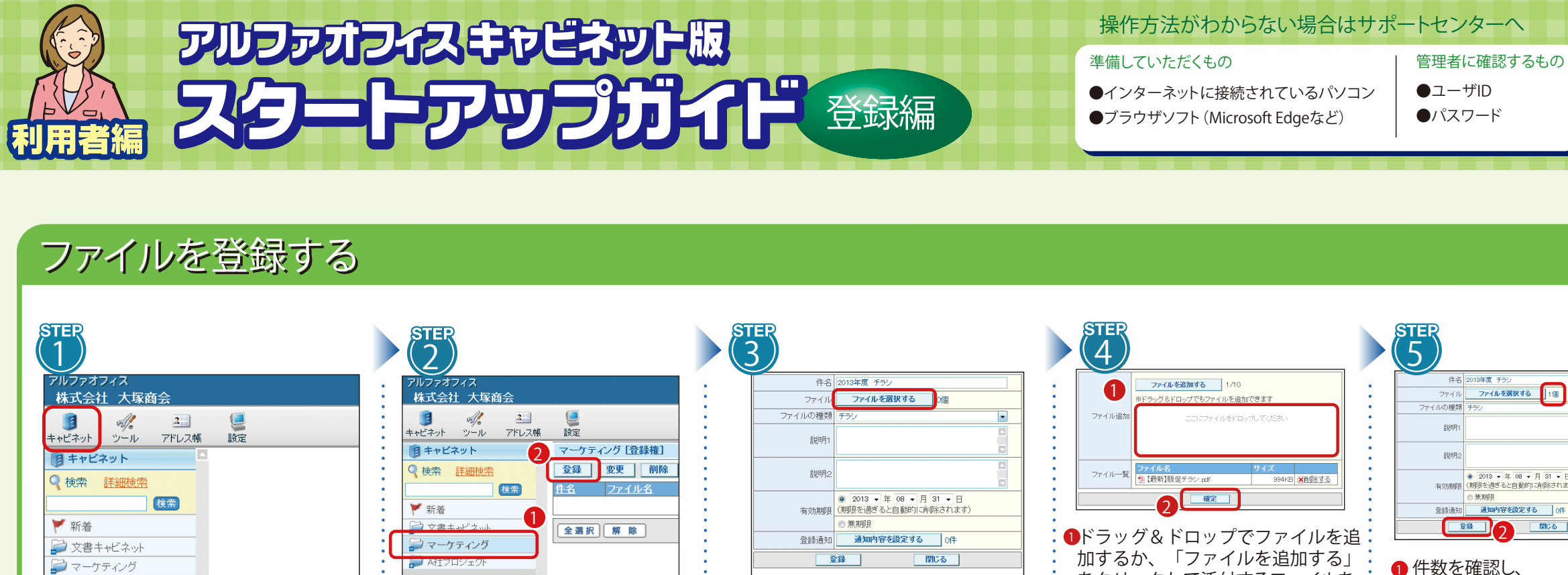

「キャビネット」をクリックし、 キャビネット画面に移動します。

| • | キャビネット ツール アドレス帳 設定                  |
|---|--------------------------------------|
| • | 日キャビネット     マーケティング (登録権)            |
| • | ♀ 検索 詳細検索 夏録 変更 削除                   |
| • | <u>検索</u> <u> 作名 ファイル名</u>           |
| • | ▼ 新着                                 |
| - |                                      |
| : | シマーケティング                             |
|   | ATT ロジェクト                            |
| • | 1 登録するキャビネットを選択し、<br>2 「登録」をクリックします。 |

|    | ファイル    | ファイルを選択するの個                                                                         |
|----|---------|-------------------------------------------------------------------------------------|
|    | ファイルの種類 | <del>チラ</del> シ ・                                                                   |
|    | 言兑8月1   |                                                                                     |
|    | 說明2     |                                                                                     |
|    | 有効期限    | <ul> <li>② 2013 ▼ 年 08 ▼ 月 31 ▼ 日<br/>(期限を過ぎると自動的に消除されます)</li> <li>⑦ 無期限</li> </ul> |
|    | 登録通知    | 通知内容を設定する 0件                                                                        |
|    | 2       | 録 閉じる                                                                               |
| ファ | ィルの登録   | 画面が立ち上がりますので                                                                        |

必要事項を入力し「ファイルを選択する」を クリックします。

をクリックして添付するファイルを 選択します。 まとめて登録する場合は、ファイルを 複数選択して、ドラッグ&ドロップで 追加します。

※一度に登録できるファイルは最大10個までとなります。

確定 |をクリックします。

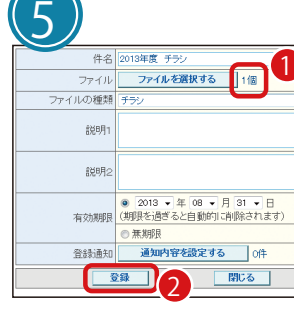

 件数を確認し、 2 「登録」をクリックします

※登録と同時に、登録通知をメール

## 登録通知をメールで送付する

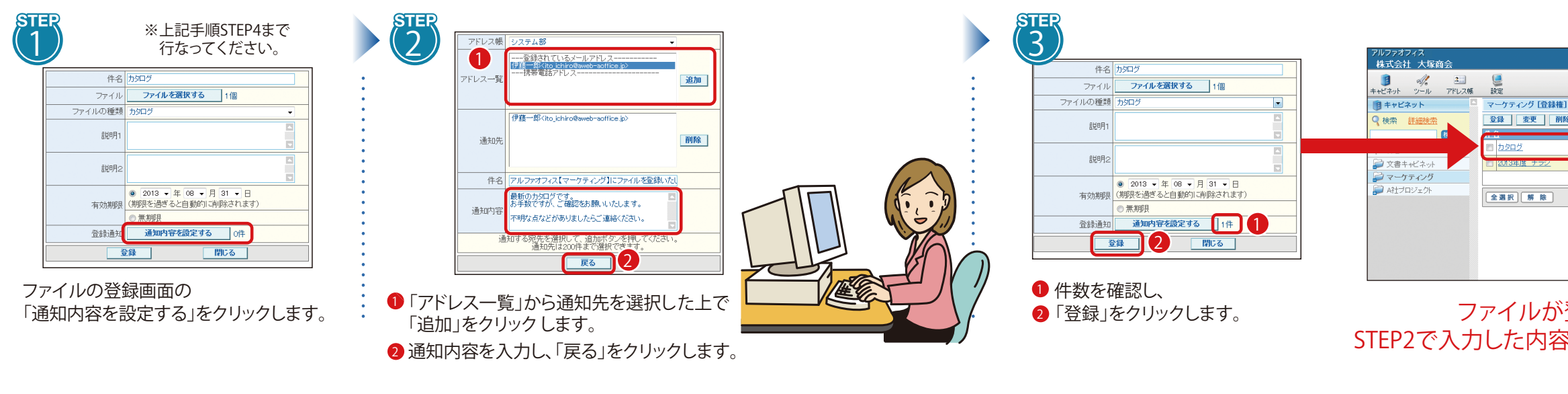

ログイン方法は裏面の「参照編」をご覧ください。

| <b>メ</b> モ欄                                                                                   |  |
|-----------------------------------------------------------------------------------------------|--|
| <complex-block><complex-block><complex-block></complex-block></complex-block></complex-block> |  |
|                                                                                               |  |

| すぐにファイルを                                                                                    |
|---------------------------------------------------------------------------------------------|
| 確認して欲しい                                                                                     |
| ■ ときに便利だね! /                                                                                |
| 開除   存動   転送   夕ウンロード<br>                                                                   |
| ガタログ paf 2818(ビナンン pat 2913/07/716.37 2013/08/31<br>は戦新1駅ビナンン pat 2913/07/716.37 2013/08/31 |
| 1 2 3 4 5 6 7 8 9 10 11 1 全律                                                                |
|                                                                                             |
|                                                                                             |
|                                                                                             |
| 登録されました」                                                                                    |
| 窓が相手に通知されます                                                                                 |
|                                                                                             |
|                                                                                             |
|                                                                                             |
|                                                                                             |